#### 員林家商 WEB2 成績系統登入步驟及簡易操作說明

- 一、本校成績查詢登入帳號預設:10學號@ylhc.tw(例如:10915001@ylhc.tw)。
- 二、請將本操作說明傳閱全班同學週知,以利同學登入成績查詢系統。
- 三、若同學依操作說明的步驟登入,有困難者請班長及資訊股長從旁協助。
- 四、班長及資訊股長若有操作上的問題請直接至註冊組尋求協助。

★瀏覽器需求:建議使用Google Chrome。 ★請由學校首頁進入 WEB 成績系統。

| <mark>步驟①</mark><br>A:登錄 ISCHOOL WEB2 請從學校首頁成                                                                                           | 績查詢點入                                                                                                    |  |  |  |  |  |  |
|----------------------------------------------------------------------------------------------------|----------------------------------------------------------------------------------------------------|--|--|--|--|--|--|
|                                                                                                    |                                                                                                    |  |  |  |  |  |  |
| 學校簡介 行政單位 教學單位 教學                                                                                                    | 平台 相關網站 成績查詢                                                                                                    |  |  |  |  |  |  |
| 步驟2                                                                                                    |                                                                                                    |  |  |  |  |  |  |
| <mark>B:</mark> 登錄(sign in with google) <mark>⇔C</mark> :輸入帳號、密碼(即 10 學號@ylhc.tw 及密碼)                                                   |                                                                                                    |  |  |  |  |  |  |
| ods                                                                                                    | @ https://web2ischoolcom.tw/ichool-y/hox.chc.edu.tw=y/h Ø ~ 曲 B C X                                                                                                    |  |  |  |  |  |  |
| j##a ej II tz ej sj #ist M Ginal Af hotmal ej Hs to EXCEL ∰ yam ej YaMusc Of Yahoo ej stats<br>() () () () () () () () () () () () () ( | ischool                                                                                                    |  |  |  |  |  |  |
| Ficalcox Goolus+ Tiertier Pluex 😵                                                                                                    | Google ∰≓ - Windows Internet Explorer                                                                                                    |  |  |  |  |  |  |
| 登, 帳號 註冊                                                                                                    | Etps://sccounts.google.com/Servicel.ogin?tervice=lso&passive=1209600&continue=https://sccounts.google.com/Servicel.ogin?tervice=lso&passive=1209600&continue=https://sccounts.google.com/Servicel.ogin?tervice=lso&passive=1209600&continue=https://sccounts.google.com/Service=lso&passive=1209600&continue=https://sccounts.google.com/Service=lso&passive=120960&continue=https://sccounts.google.com/Service=lso&passive=120960&continue=https://sccounts.google.com/Service=lso&passive=1209600&continue=https://sccounts.google.com/Service=lso&passive=120960&continue=https://sccounts.google.com/Service=lso&passive=120960&continue=https://sccounts.google.com/Service=lso&passive=120960&continue=https://sccounts.google.com/Service=lso&passive=120960&continue=https://sccounts.google.com/Service=lso&passive=120960&co |  |  |  |  |  |  |
| 電:郵件地址                                                                                                    | 登入 C Google                                                                                                    |  |  |  |  |  |  |
| 密碼                                                                                                    | 電子郵件                                                                                                    |  |  |  |  |  |  |
| 忘記密碼?                                                                                                    | 2                                                                                                    |  |  |  |  |  |  |
|                                                                                                    |                                                                                                    |  |  |  |  |  |  |
|                                                                                                    | 登入 □ 保持登入狀態                                                                                                    |  |  |  |  |  |  |
| $B \xrightarrow{OR} \to I$                                                                                                    | 無法登入帳戶嗎?                                                                                                    |  |  |  |  |  |  |
| Sign In with Google                                                                                                    |                                                                                                    |  |  |  |  |  |  |
| Sign in with Vindows Live                                                                                                    |                                                                                                    |  |  |  |  |  |  |
|                                                                                                    | © 2013 Google 服務條款 總私權政策 說明                                                                                                    |  |  |  |  |  |  |

請同學於期中考後一週內,逕上「成績查詢」查看,如發現成績有誤請直接 向任課老師反應。

## 1 CAMPUS 行動 APP 操作說明

#### 步驟 1.APP 下載

Android: 請至 Play 商店 搜尋下載「1Campus」 iOS: 請至 App Store 搜尋下載「1Campus」

### 步驟 2.登入 APP

A.進入登入畫面後,點選「用戶登入」,請輸入您的手機號碼, 並點選「下一步」。

B.於「簡訊驗證」輸入簡訊獲得的驗證碼資訊,再點選「下一步」進行驗證。

|                              | 取消                                       | 電話驗證                                        | 下一步                   | <b>く</b> 電話驗證              | 簡訊驗證                             | 下一步                 |  |
|------------------------------|------------------------------------------|---------------------------------------------|-----------------------|----------------------------|----------------------------------|---------------------|--|
|                              | 電話號碼:                                    | 電話號碼:                                       |                       |                            | 驗證碼已發送至                          |                     |  |
| 奈朗、就公知自流動開始                  | 您必須先驗證電<br>輸入電話號碼後<br>證 *<br>例:+88692141 | :話號碼,才能開始<br>1 - 點選「下一步」<br>56789 or 092145 | 合使用。<br>開始進行驗<br>6789 | 商訊若您未能收到驗證                 | 1餘時間:04:5<br>驗證碼為6位數<br>2碼,請確認電話 | 3<br>字 *<br>舌號碼是否正確 |  |
| 立刻連結學校教務/學務的訊息網絡,陪伴<br>孩子成長。 | 1                                        | 2<br>ABC                                    | 3<br>DEF              | 1                          | 2<br>ABC                         | 3<br>DEF            |  |
| •••                          | 4                                        | 5<br>JKL                                    | 6<br>MNO              | <b>4</b><br><sub>бні</sub> | 5<br>JKL                         | 6<br>MNO            |  |
| 用戶登入                         | 7<br>PQRS                                | 8<br>TUV                                    | 9<br>wxyz             | 7<br>PORS                  | 8<br>TUV                         | 9<br>wxyz           |  |
|                              | + * #                                    | 0                                           | $\langle X \rangle$   | + * #                      | 0                                | $\otimes$           |  |

# 步驟 3.身分設定

選擇「ischool 帳號連結」,使用 google 校園信箱(@ylhc.tw)進行身分串接驗證。

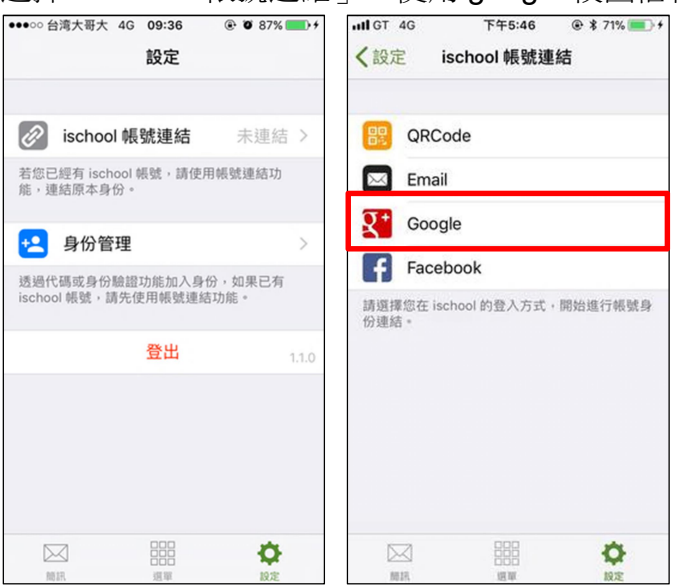

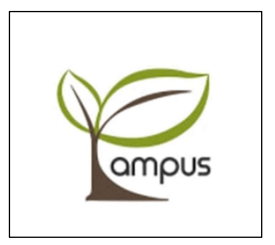